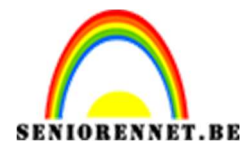

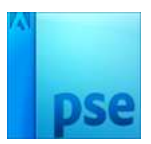

## <u>De symfonie van Kerstmis</u>

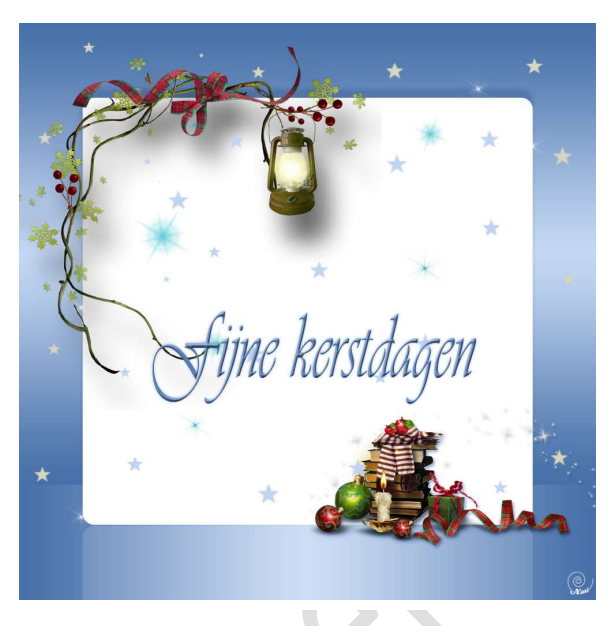

- Kies een kerstcluster of maak er eentje door verschillende kersttubes samen te voegen
- 1. Open een nieuw bestand van 1000 x 1000 pixels , 72 ppi witte achtergrond
- 2. Neem het selectiegereedschap Rechthoek Vaste grootte van 1000x 200 px

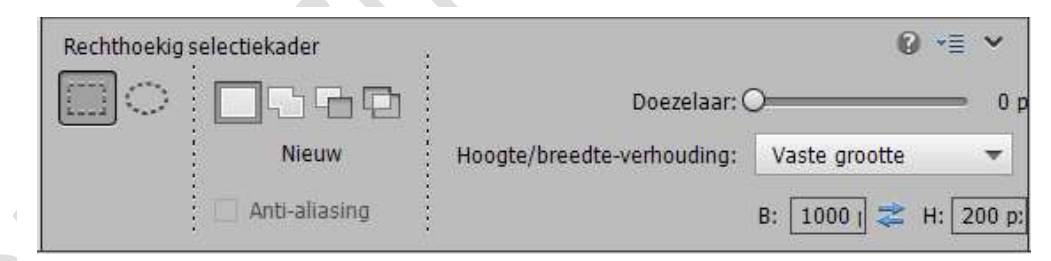

3. Nieuw laag maken

Klik op de onderkant van het document om de selectie te maken Bewerken → Selectie opvullen → Wit Deselecteren (CTRL+ D)

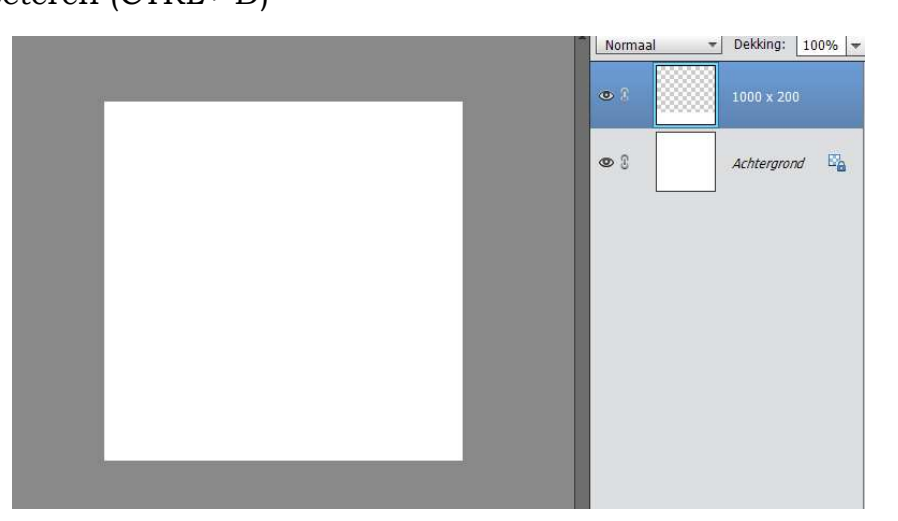

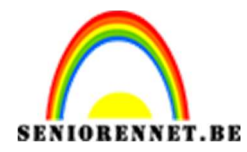

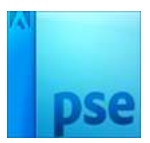

4. Herhaal stap 2 en 3 met een vaste grootte van 1000 x 800 pixels

| Rechthoekig s | selectiekader   |                            | 0 -            | ~      |
|---------------|-----------------|----------------------------|----------------|--------|
| िः            |                 | Doezelaar: (               | )C             | ⇒ 0 p  |
|               | Nieuw           | Hoogte/breedte-verhouding: | Vaste grootte  | •      |
|               | 🗌 Anti-aliasing |                            | B: 1000   🌫 H: | 800 p: |

## Selectie bovenaan het document plaatsen.

|   | ormaal 🔻 | Dekking: 100% 🔻 |
|---|----------|-----------------|
| ۲ | 2        | 1000 x 800      |
| ۷ | 0        | 1000 x 200      |
| ٩ | 2        | Achtergrond     |
|   |          |                 |
|   |          |                 |
|   |          |                 |
|   |          |                 |

5. Bovenste laag activeren en selecteren Laag → Nieuwe opvullaag → met volgende waarden: Verloop: héél licht naar donkerder (hier #c4d8f3 → #4770a8) Stijl: gereflecteerd Hoek: 90° Schaal: 100%

| Verloopvulling ×                                      | © 3        | Ver         |
|-------------------------------------------------------|------------|-------------|
| Venioop: OK<br>Stijl: Gereflecteerd  Annuleren        | <b>@</b> 3 | 1000 x 800  |
| Hoek: 90 °<br>Schaal: 100 • %                         | <b>@</b> 3 | 1000 x 200  |
| ☐ <u>O</u> mkeren ☐ Dithering<br>☑ Uitlijnen met laag | <b>@</b> 3 | Achtergrond |
|                                                       |            |             |
|                                                       |            |             |
|                                                       |            |             |

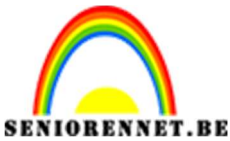

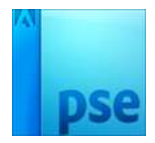

PSE- De symfonie van Kerstmis

De verloop laag en laag 1000 x 800 verenigen

6. Zelfde verloop toepassen als daarboven, alleen de hoek op 0° zetten.

| Verloop:        |                      | ~         | Q I | <br>Verloopvulling : |
|-----------------|----------------------|-----------|-----|----------------------|
| Stijl: Gereflec | teerd 👻              | Annuleren | 0 8 | Ve                   |
| Hoek:           | •<br>] oz            |           | • 3 | 1000 x 200           |
| Omker           | an <u>D</u> ithering |           | 0 ( | Achtergrond          |

De verloop laag en laag 1000x 200 verenigen

7. Ga op de bovenste laag staan Activeer het gereedschap Aangepaste vorm Afgerond rechthoek (U) Klik op de optiebalk: Straal: 20 pixels en vaste grootte van 780 x 740 pixels:

| Vorm - Afgeronde rechthoek | : • •                              |
|----------------------------|------------------------------------|
| 😹 🔲 🚺 Straal: 20 px 🖵      | Vaste grootte 💌                    |
|                            | B: 780 px H: 740 px                |
|                            | : 🔲 Vanuit middelpunt 🔲 Magnetisch |

Zet het voorgrondkleur op wit en klik om de vorm te tekenen Alles selecteren (CTRL+A).

Plaats met het Verplaatsingsgereedschap (V) in het midden:

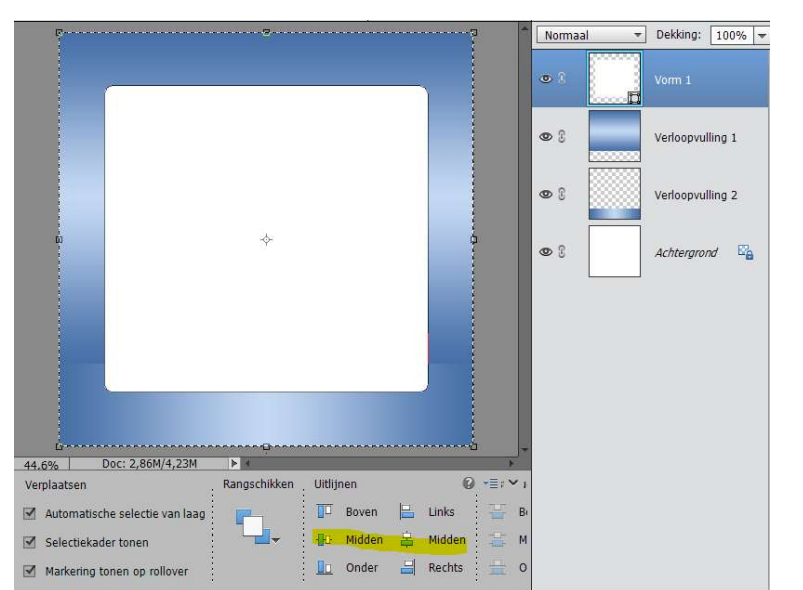

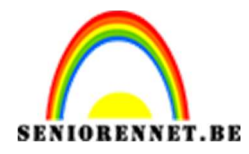

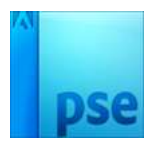

- Normaal ▼ Dekking: 100% ▼ Vorm 1 780x 740 🍂 • 1 • 3 Verloopvulling 1 Stijlinstelling × Meer informatie over: laagstijlen 0 8 Verloopvulling 2 Voorvertoning 0 3 Achtergrond Belichtingshoek: -90 🗢 🗹 Slagschaduw 8 DX 15 px 25 % Gloed Schuine kant Direction Comparison 44.6% Herstellen Annuleren OK
- 8. Voeg aan de laag Vorm 1 een laagstijl toe, slagschaduw (pas de kleur aan, aan je eigen werkje):

9. Dupliceer deze laag (CTRL+J) Verwijder de laagstijl.
Sleep er voor naar onder met Verplaatsingsgereedschap.
Verlaag de dekking van deze laag tot 15% om een reflectie te stimuleren:

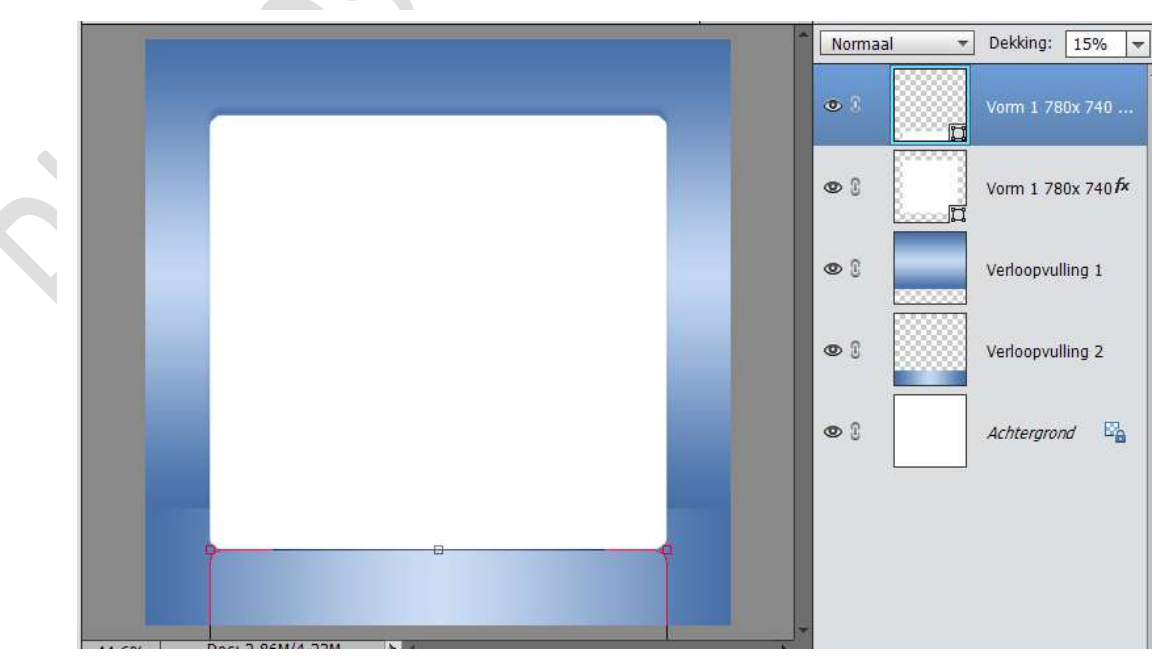

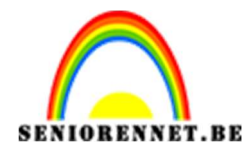

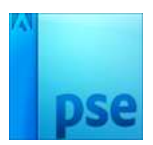

10. Plak nu jou gekozen Tube bovenaan Met Vrije Transformatie (CTRL+T) verkleinen en Verplaatsen Voeg er een slagschaduw aan toe.

Voeg tekst toe en geef deze een laagstijl naar keuze.

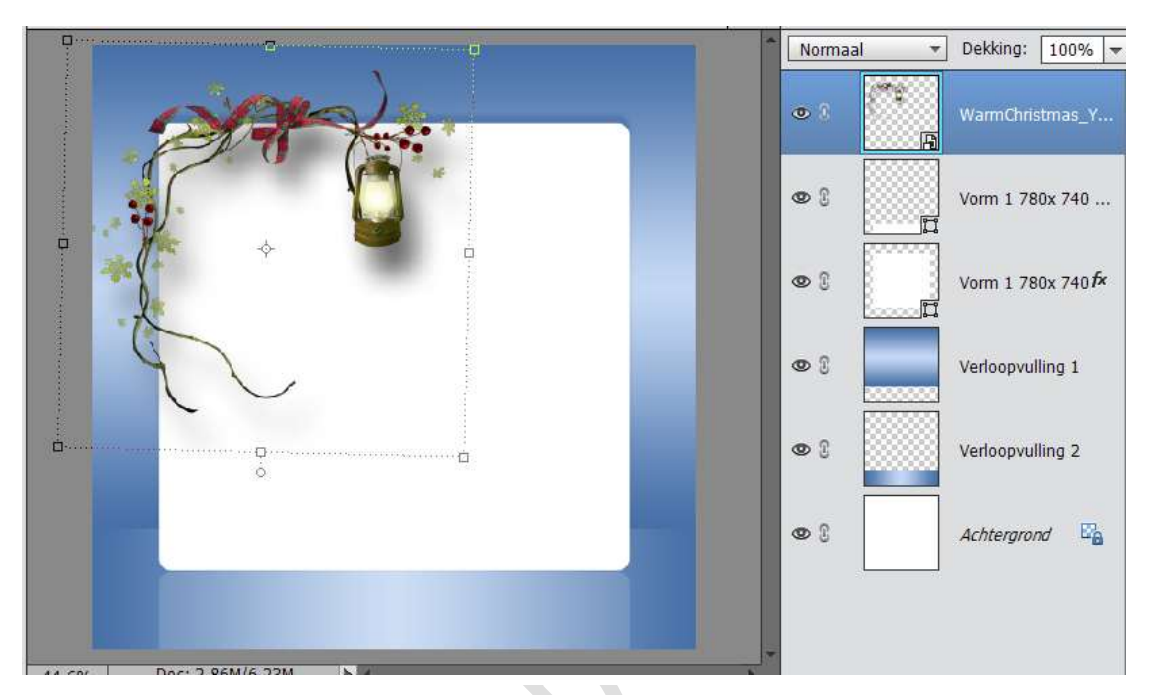

11. Voeg op een nieuwe laag sterren van verschillende groottes toe.

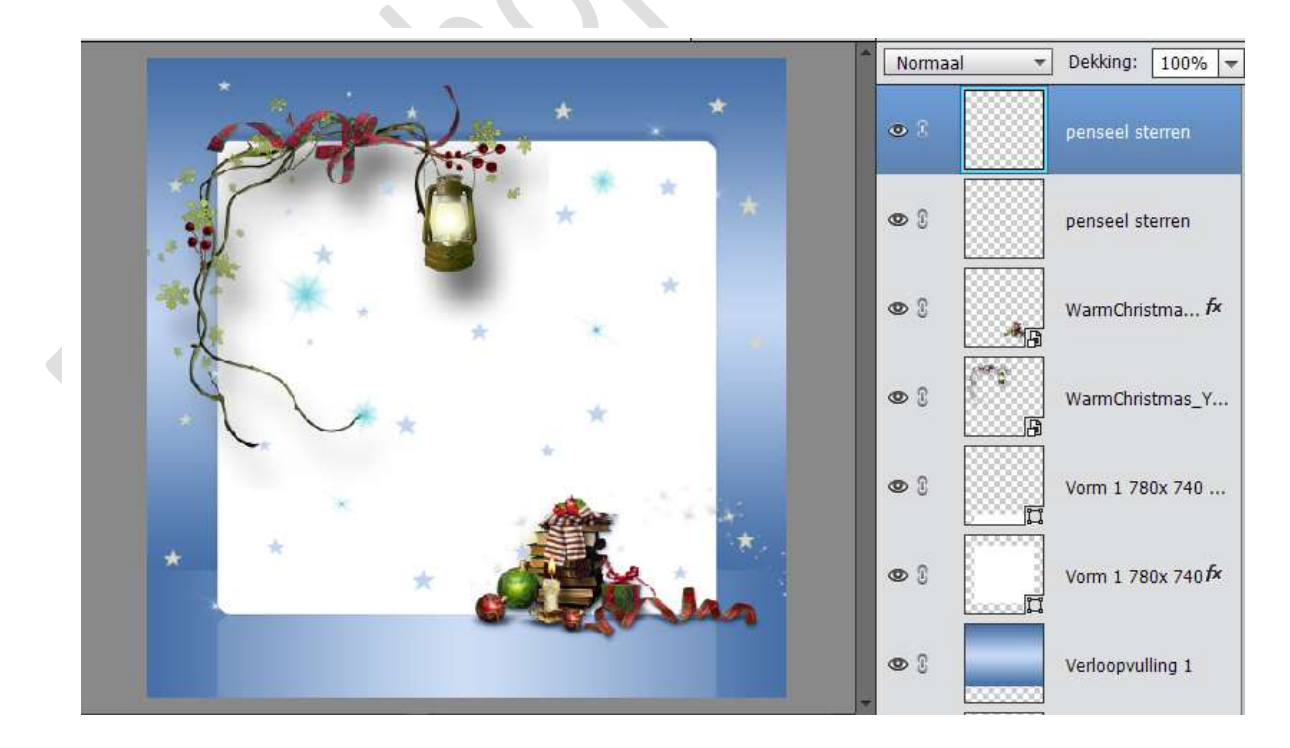

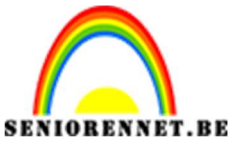

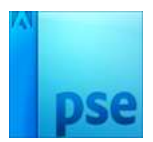

PSE- De symfonie van Kerstmis

12. Typ een tekst naar keuze en werk af met eigen laagstijl

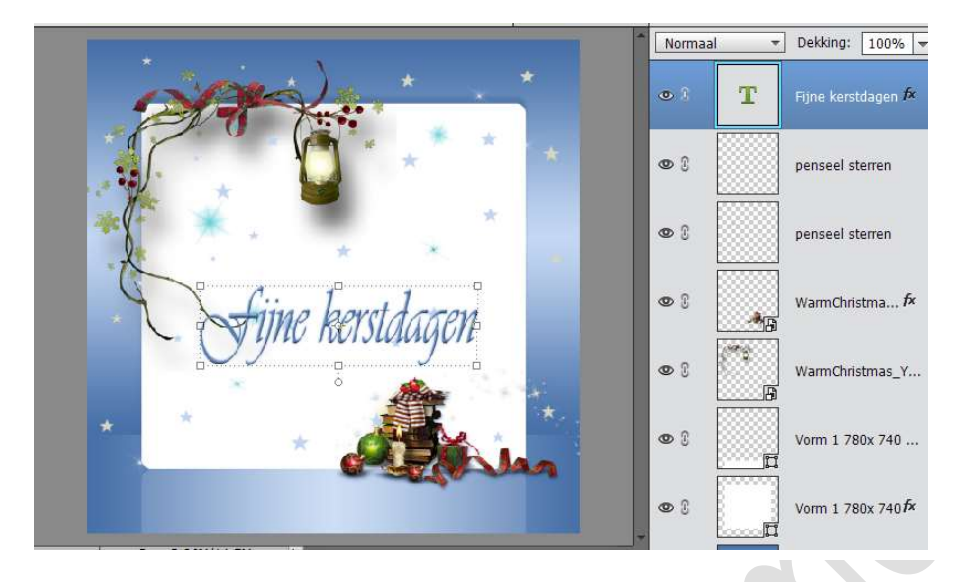

Werk af naar eigen keuze
 Sla je werkje op als PSD: max 800px
 Sla op als JPEG: max 150 kb

Veel plezier ermee NOTI

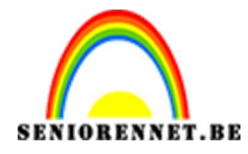

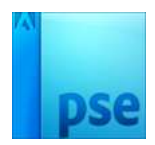

ehotoshop elements